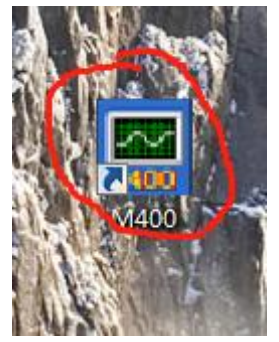

2 如果没有正式购买软件则会出现:如下图标,确认即可。如果有软件狗,则插上软件狗后,就不 出现次图标了

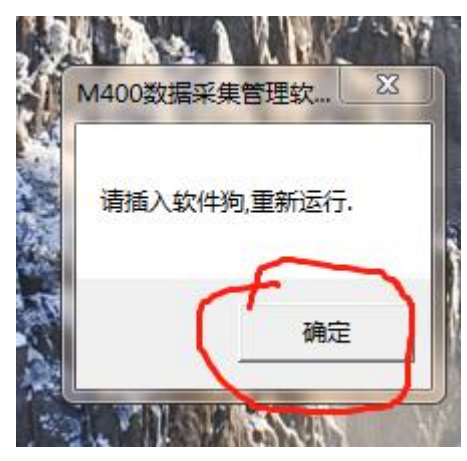

3, 进入软件后先进入"通讯"--- "串口设置" 下拉框

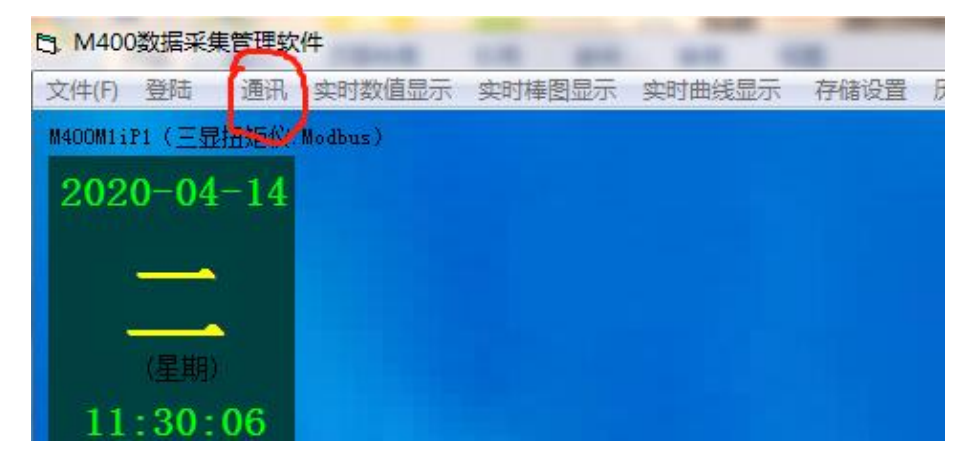

## 4,设置串口号,然后存储返回

| 通讯                        |     |            |      |          |                                          | -      |           |       |
|---------------------------|-----|------------|------|----------|------------------------------------------|--------|-----------|-------|
| 通讯设置 循环显示各测量通道            |     |            |      |          |                                          | 友雄 海同  | ma        | 35 m  |
| 「<br>」<br>「计算机RS232串口设置」」 | 仪表: | 地址,        | /仪表道 | 围道内址/工位· | 号设置 ———————————————————————————————————— | 计确 赵四  | 42.41     |       |
| 串行端口亏                     | 1   | <b>注1:</b> | 注2:  | 注意       | : 有故障或不使用的通                              | 道必需去随  | <b>余!</b> |       |
| 3 - 1                     | 序号  | 地址1        | 地址2  | 返回       | 工位号(测量点说明)                               | 上限A1   | 下限A2      | 上上限/  |
| ·通讯波特率<br>9600            | 001 | 1          | 0    |          | 扭矩                                       | 999999 | -999999   | 99999 |
|                           | 002 | 1          | 2    |          | 转速                                       | 999999 | -999999   | 99999 |
|                           | 003 | 1          | 4    |          | 功率                                       | 999999 | -99999    | 99999 |
| 搜索一次各测量通道                 | 004 |            |      |          |                                          | 999999 | -999999   | 99999 |
|                           | 005 |            |      |          |                                          | 999999 | -999999   | 99999 |
| 循环显示各测量通道                 | 006 |            |      |          |                                          | 999999 | -999999   | 99999 |
|                           | 007 |            |      |          |                                          | 999999 | -99999    | 99999 |
|                           | 008 |            |      |          |                                          | 999999 | -999999   | 99999 |
|                           | 009 |            |      |          |                                          | 0      | 0         | 0     |
|                           | 010 |            |      |          |                                          | 0      | 0         | 0     |
|                           | 011 |            |      |          |                                          | 0      | 0         | 0     |
|                           | 012 |            |      |          |                                          | 0      | 0         | 0     |
|                           | 013 |            |      |          |                                          | 0      | 0         | 0     |
|                           | 014 |            |      |          |                                          | 0      | 0         | 0     |
|                           | 015 |            |      |          |                                          | 0      | 0         | 0     |
|                           | 016 |            |      |          |                                          | 0      | 0         | 0     |

5, 然后退出 m400 重新进入, 点击"欢迎进入本系统"

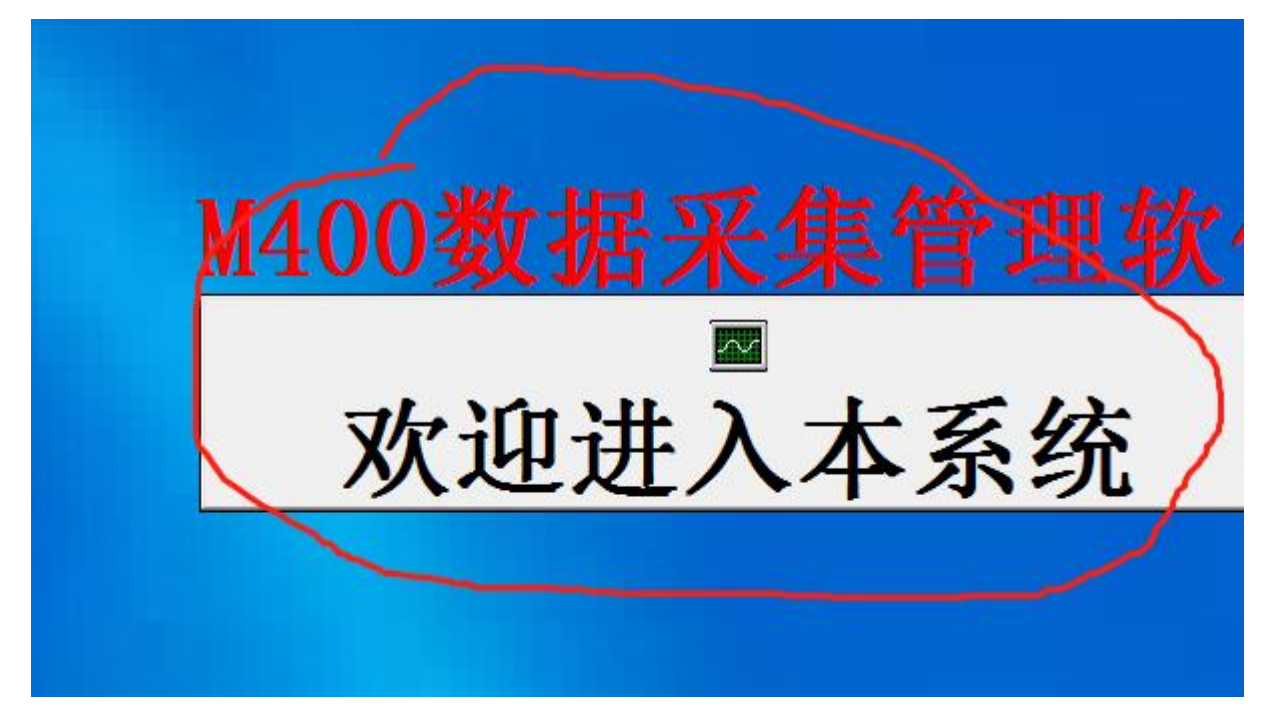

## Ся М400хжяяевтахна и слава и констрактивности и слава и констрактивности и слав И слава и слава и сла

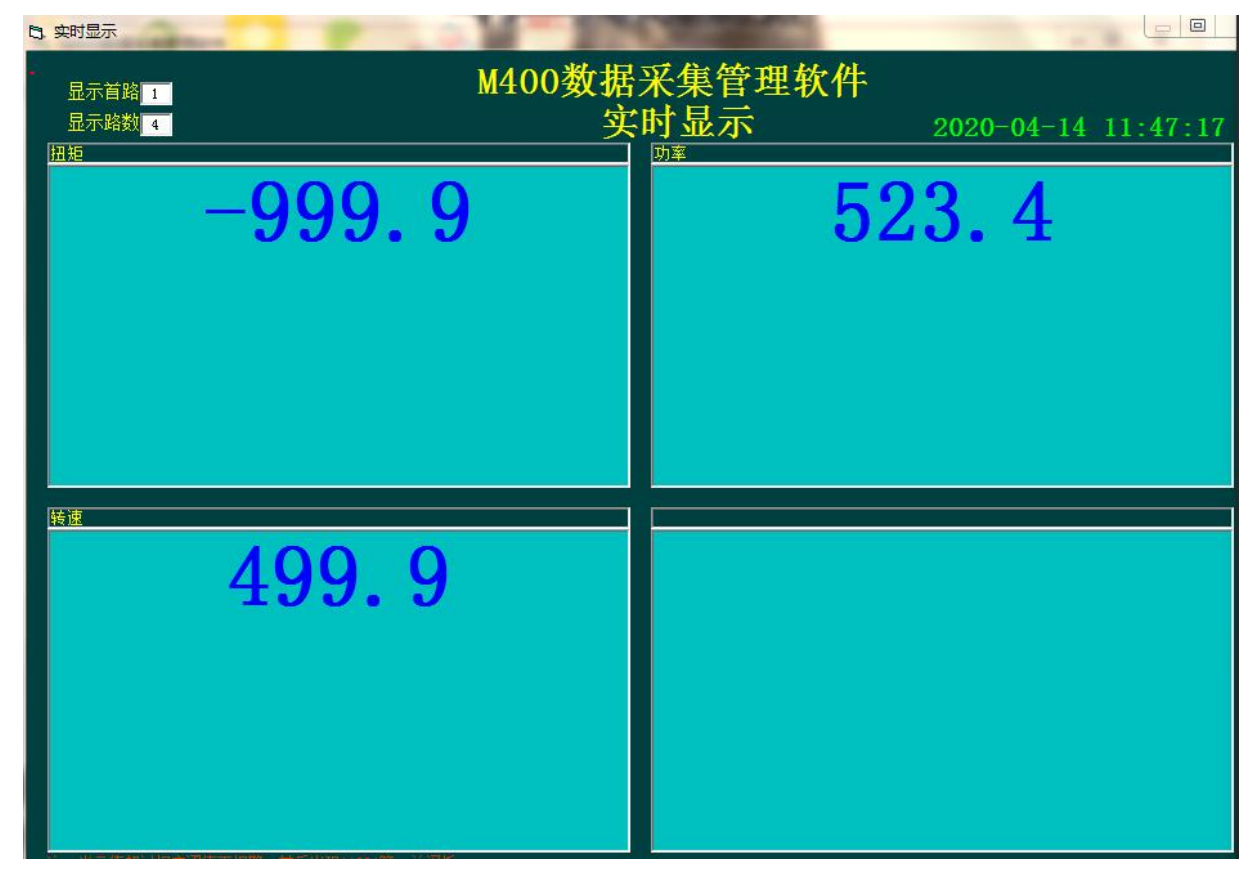

数据通讯连接完成,其他功能可以参考安装包下目录下的软件说明

## 6选择 实时数值显示下拉框 --- 实时值 1-4 路